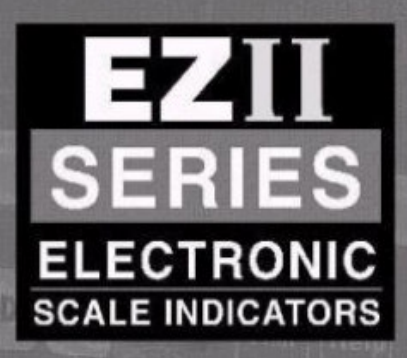

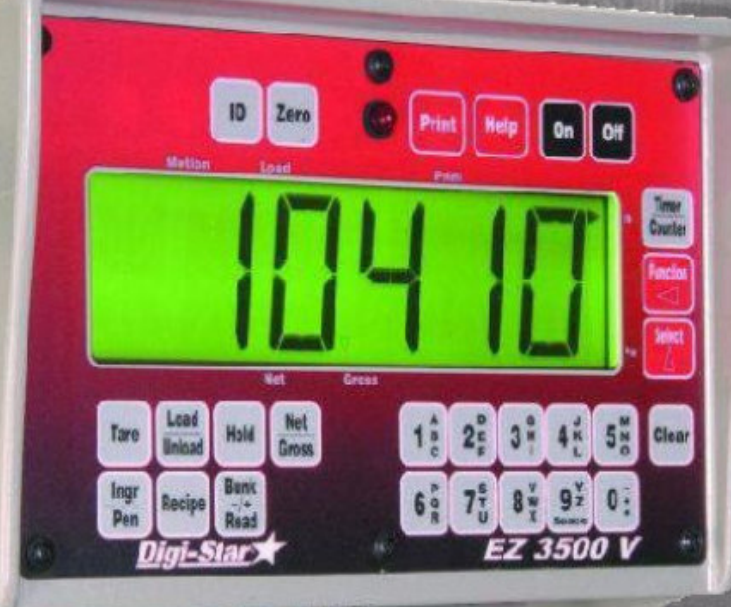

# EZ 3500 EZ 3500V EZ 3500V RC (With Rotation Counter)

**DE 1.D** 

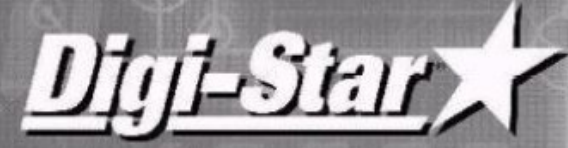

Leading The Way In Worldwide Weighing

Digi-Star

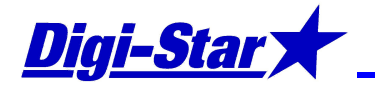

#### EZ3500(V) EINSCHALTEN

- Auf On drücken. Text HELLO erscheint kurz auf dem Display.
- Danach erscheint auf die Anzeige: "ANWENDER ID EINGEBEN UBER TASTATUR UND ID TASTE DRUCKEN FUR VERWENDUNG INDIKATOR".
- Anwender ID eingeben und ID Taste drücken. Danach kommt der Indikator automatisch in die Brutto-Wiegeeinstellung.

#### 2 AUSSCHALTEN BEDIENER ID FUNKTION

- Um die ID Funktion auszuschalten, geben Sie über die numerischen Tasten die Nummer 446 ein.
  Auf Select drücken. Jetzt erscheint USER ID... und dann EIN oder AUS. Wenn diese Funktion auf EIN steht, muss der Anwender bei dem Einschalten des EZ3500 Indikators seine ID Kode eingeben um den EZ3500 anwenden zu können.
- Auf Select drücken um diese Funktion ein- oder auszuschalten.
- Auf On drücken, um die selektierte Einstellung zu bestätigen.

#### 3 EZ3500(V) NULLSTELLEN (NUR MIT LEERER MASCHINE)

 Auf Net/Gross und danach sofort auf Zero drücken. ZERO erscheint kurz auf dem Display, um anzugeben, dass der Nullpunkt eingegeben ist. Wenn danach 0 erscheint, ist der Nullpunkt richtig eingestellt. Falls nicht, dann Vorgang wiederholen.

#### 4 SPRACHE ÄNDERN

- Über die numerischen Tasten die Nummer 101 eingeben.
- Auf Select drücken. Jetzt erscheint LANGAG... und dann die aktuelle Sprache auf dem Display.
- Ändern Sie die Sprache durch wiederholt auf Select zu drücken, bis die gewünschte Sprache erscheint.
- Auf On drücken, um die selektierte Sprache zu bestätigen.

#### UHRZEIT ÄNDERN (Zeit EZ3500 muss gleich an die Zeit des PC's mit der Diet Manager Software 5 sein)

- Über die numerischen Tasten die Nummer 201 eingeben.
- Auf Select drücken. Jetzt erscheint TIME F... und dann AM/PM oder 24 ST.
- Auf Select drücken, bis der gewünschte Wert (z.B. 24 ST.) erscheint.
- Auf **On** drücken um die selektierte Einstellung zu bestätigen.
- Über die numerischen Tasten die Nummer 202 eingeben.
- Auf Select drücken. Jetzt erscheint TIME....und die Uhrzeit.
- Auf Funktion drücken um Sekunden, Minuten oder Stunden zu selektieren.
- Wiederholt auf Select drücken, bis der gewünschte Wert erscheint.
- Auf **On** drücken, um die selektierte Uhrzeit zu bestätigen.

#### DATUM ÄNDERN (Datum EZ3500 muss gleich an das Datum des PC's mit der Diet Manager 6 Software sein)

- Über die numerischen Tasten die Nummer 203 eingeben.
- Auf Select drücken. Jetzt erscheint DATE F... und einen Wert zwischen 1 und 8.
- Auf Select drücken, bis der gewünschte Wert (z.B. 7 TT-MM-JJ) erscheint.
- Auf **On** drücken um die selektierte Einstellung zu bestätigen.
- Über die numerischen Tasten die Nummer 204 eingeben.
- Auf Select drücken. Jetzt erscheint DATE....und das Datum.
- Auf Funktion drücken um Jahr, Monat oder Tag zu selektieren.
- Wiederholt auf Select drücken, bis der gewünschte Wert erscheint.
- Auf On drücken, um das selektierte Datum zu bestätigen.

#### VORALARM ÄNDERN (Alarmsignal um anzugeben, dass das programmierte Gewicht fast erreicht 7 ist.

- Über die numerischen Tasten die Nummer 401 eingeben.
- Auf Select drücken. Jetzt erscheint P MTHD... und dann WEIGHT (Voralarm basiert auf Gewicht) oder PERCENT (Voralarm basiert auf Prozentsatz).
- Auf Select drücken, bis der gewünschte Wert (z.B. PERCENT.) erscheint.
- Auf On drücken. Jetzt erscheint P-ALM. und einen Wert.
- Auf Clear drücken um den heutigen Wert zu entfernen.
- Über die numerische Tastatur den neuen Wert eingeben (Gewicht oder Prozensatz).
- Auf **On** drücken, um den neue Wert zu bestätigen.

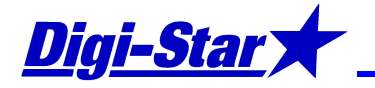

#### 8 TOLERANZ (Akzeptable Abweichung mit Bezug auf programmiertes Gewicht)

- Um die Toleranz zu ändern, geben Sie über die numerischen Tasten die Nummer 442 ein.
- Auf Select drücken. Jetzt erscheint TOLER... und einen Wert zwischen 0,5% und 10% oder AUS.
- Wiederholt auf Select drücken, bis der gewünschte Wert (z.B. 5%) erscheint.
- Auf On drücken, um die selektierte Einstellung zu bestätigen
- 9 VERZÖGERUNGSZEIT (Verzögerungszeit um automatisch nach der nächsten Komponente umzuschalten)
  - Um die Verzögerungszeit zu ändern, geben Sie über die numerischen Tasten die Nummer 443 ein.
  - Auf Select drücken. Jetzt erscheint DELAY... und einen Wert zwischen 1 und 60 sec. oder MAN.
  - Wiederholt auf Select drücken, bis der gewünschte Wert (z.B. 5Sek.) erscheint. Achtung! Wenn Sie die Einheit auf MANUAL einstellen, müssen Sie zweimal Ingr/Advance drücken um nach der nächsten Komponente weiterzugehen.
  - Auf On drücken, um die selektierte Einstellung zu bestätigen.

### 10 DATEN VON DATAKEY IN EZ3500 INDIKATOR LADEN

- DataKey mit programmierten Rezepten in den Port auf der Untenseite des EZ3500 Indikators stecken und eine Vierteldrehung nach rechts machen.
- Auf dem EZ3500 wird jetzt folgender Text gezeigt: DRUCKE ON ZUM LOSCHEN DER EZ MIXTUREN UND LADEN NEUE MIXTUREN VON DATAKEY. - NET/GROSS = STOPPEN.
- Auf **On** drücken. Alle alten Rezepte werden entfernt und die neuen Rezepte werden in dem EZ3500 Indikator gespeichert.
- DataKey entfernen

## 11 MIXTUR SELEKTIEREN UND LADEN

- Wiederholt auf Recipe drücken, bis die gewünschte Mixturnummer im Display erscheint.
- Auf Load/Unload drücken. Auf dem Display erscheint RESIZE, gefolgt durch die programmierte Tierzahl oder das Gesamtgewicht.
- Durch Igr/Advance zu drücken, kann man zwischen die Tierzahl und Gesamtgewicht wechseln. (Ist bei einer Gruppe z.B. die Tierzahl gleich geblieben, aber wollen Sie doch weniger füttern, dann müssen Sie das Gesamtgewicht ändern und nicht die Tierzahl.)
- a) Auf Load/Unload drücken, um diese Tierzahl und programmierte Menge zu bestätigen.
   b) Wenn Sie die Tierzahl oder Menge ändern wollen, drücken Sie Clear und geben Sie die neuen Werte über die numerische Tastatur ein.
- Auf Load/Unload drücken. Jetzt erscheint die berechnete Menge der ersten Komponente im Display.
- Abhängig von der Voreinstellung erscheint automatisch oder nach Drücken der Ingr/Advance Taste die nächste Komponente.
- Wenn man eine bestimmte Komponente überspringen möchte, dann kann man dies machen durch Ingr/Advance zu drücken. Die betreffende Komponente kann man hinterher wieder laden (sehen Sie punkt 14).
- Nachdem Sie alle Komponenten geladen haben, erscheint der Text: START LIEFERUNGEN und die Herde wo die Mixtur gefuttert werden soll. Nach dem Futtern wird auf die Anzeige der Text MIXTUR KOMPLET erscheinen.
- Diesen Prozess wiederholen bis alle Rezepte gefuttert sind.
- Wenn alle eingegebenen Rezepte gefuttert sind, erscheint nach drücken der **Recipe** Taste, der Text MIXTUR KOMPLET auf die Anzeige.

### 12 "Hold" Funktion

- Wollen Sie die Maschine w\u00e4hrend der Ladung der Komponente oder w\u00e4hrend der Ausdosierung umstellen, dann k\u00f6nnen Sie die "Hold"-Funktion anwenden um das Gewicht zeitweilig zu "gefrieren". Auf diese Weise k\u00f6nnen Sie vorbeugen, dass das Gewicht als Folge der Umstellung verlaufen wird.
- "Hold" drücken um das Gewicht zu gefrieren. Die Anzeige blinkt zwischen Gewicht und HOLD.
- Nach der Umstellung nochmals "Hold" drücken um die Funktion zu verlassen. Anzeige zeigt wieder das aktuelle Gewicht.
- Durch "**On**" zu drücken, können Sie zwischenzeitlich immer die "Hold"-Funktion verlassen ohne Anpassung des Gewichts (z.B. bei dem unabsichtlich Drücken dieser Taste).

## 13 DATEN VON EZ3500 INDIKATOR IN DATAKEY LADEN

- Nach dem Futtern aller Rezepte DataKey in den Port auf der Untenseite des EZ3500 Indikators stecken und eine Vierteldrehung nach rechts machen.
- Alle gefutterte Information wird automatisch auf den DataKey geschrieben.
- DataKey aus dem EZ3500 Indikator entfernen und danach in die Docking Station stecken um die gespeicherte Information einholen und lesen zu können.

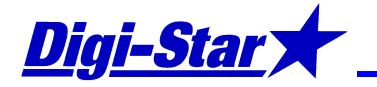

### 14 MIXTUR ABRUFEN (MIXTURKONTROLLE)

- Auf Recipe drücken. Der Wiegeindikator zeigt die erste Mixtur aus dem Speicher.
- Wiederholt auf **Recipe** drücken, bis die gewünschte Mixturnummer erscheint.
- Auf Ingr/Advance drücken. Jetzt erscheinen kurz alle Komponenten dieser Mixtur. Am Ende dieses Vorganges erscheint die Herde wo die Mixtur gefutter werden soll und die programmierte Gesamtmenge.
   Auf Net/Gross drücken um in die normale Wiegeeinstellung zurückzukehren.
- 15 NACH EINER ÜBERGESCHLAGENEN KOMPONENTE ZURÜCKGEHEN
  - Haben Sie während des Ladens bewusst oder unabsichtlich eine Komponente übergeschlagen, dann können Sie in das Rezept zurückgehen um diese Komponente doch noch zu laden.
  - Auf **Recipe** und dann auf **Select** drücken um nach der übergeschlagenen Komponente zurückzugehen. Auf **Ingr/Advance** drücken.
- 16 SPEICHER DES WIEGEINDIKATORS LÖSCHEN
- 1. Drücken Sie auf  $(\mathbf{Q})$ .
- 2. Drücken Sie auf (CLEAR) und halten Sie die Taste gedrückt.
- 3. Drücken Sie auf (, , und halten Sie GLEAR) gedrückt. Auf dem Wiegeindikator erscheinen nacheinander:

ON=LÖSCHEN CLERR=WEDERVERWENDEN NET=BEENDEN

Lassen Sie (CLEAR) I os.

4. Drücken Sie auf

## 17 RATION/GRUPPENDATEN WEITER VERWENDEN

- 1. Drücken Sie auf  $(\bigcirc, \bigcirc)$ .
- 2. Drücken Sie auf (CLEAR) und halten Sie die Taste gedrückt.
- 3. Drücken Sie auf 💭 und halten Sie 🖙 gedrückt. Auf dem Wiegeindikator erscheinen nacheinander:

ON=LÖSCHEN CLERR=WIEDERVERWENDEN NET=BEENDEN

Lassen Sie (CLEAR) los.

4. Drücken Sie nochmals auf (LEAR), um die Ration und die Gruppendaten wieder zu verwenden.

<u>Achtung</u>: Der Wiegeindikator verwendet die gespeicherte Ration und die Gruppeninformationen erneut. Die geladenen Komponentenmengen und die gefütterten Rationsmengen werden gelöscht. Laden sie die kompletten Daten auf den DataKey, bevor Sie die Ration und die gespeicherten Gruppendaten erneut verwenden.

8-6-2010/DSE/886/KRe/HVo

Digi-Star